| Niveau de<br>difficulté | Cours Microfer Chartres            |
|-------------------------|------------------------------------|
| Chevronnés              | Site internet                      |
|                         |                                    |
|                         | Changer l'arrière plan de son site |
|                         |                                    |
|                         |                                    |
|                         |                                    |
|                         |                                    |
|                         |                                    |

## Aller dans CONFIGURATION/APPARENCE/PERSONALISER/AVANCE

| Personaliser le design en CSS  | Simple Avancé                                                                                                    |
|--------------------------------|----------------------------------------------------------------------------------------------------|
|                                | Personnaliser le design en CSS<br>Nom du thème Light > Grey                                                                                                    |
| Remplacer l'adresse de l'image | Modifiez le CSS général du site ci-dessous. Si vous ne savez pas comment faire, rever                                                                                                    |
| par l'adresse de la nouvelle   | /* ====================================                                                                                                    |
|                                | *{<br>neargin:0;<br>padding:0;}                                                                                                    |
|                                | body{<br>font-family:Arial;<br>font-size:14px;<br>background-color:#333333;<br>background-image:url(http://www.microfer28.fr/medias/images/background-bon.jpg);<br>background-repeat:repeat:} |
|                                | h1, h2, h3, h3 a, h6{<br>color:#b0c4cd;<br>margin-bottom:10px;}                                                                                                    |